# Forgot Your Password

Follow this step-by-step guide on retrieving your password.

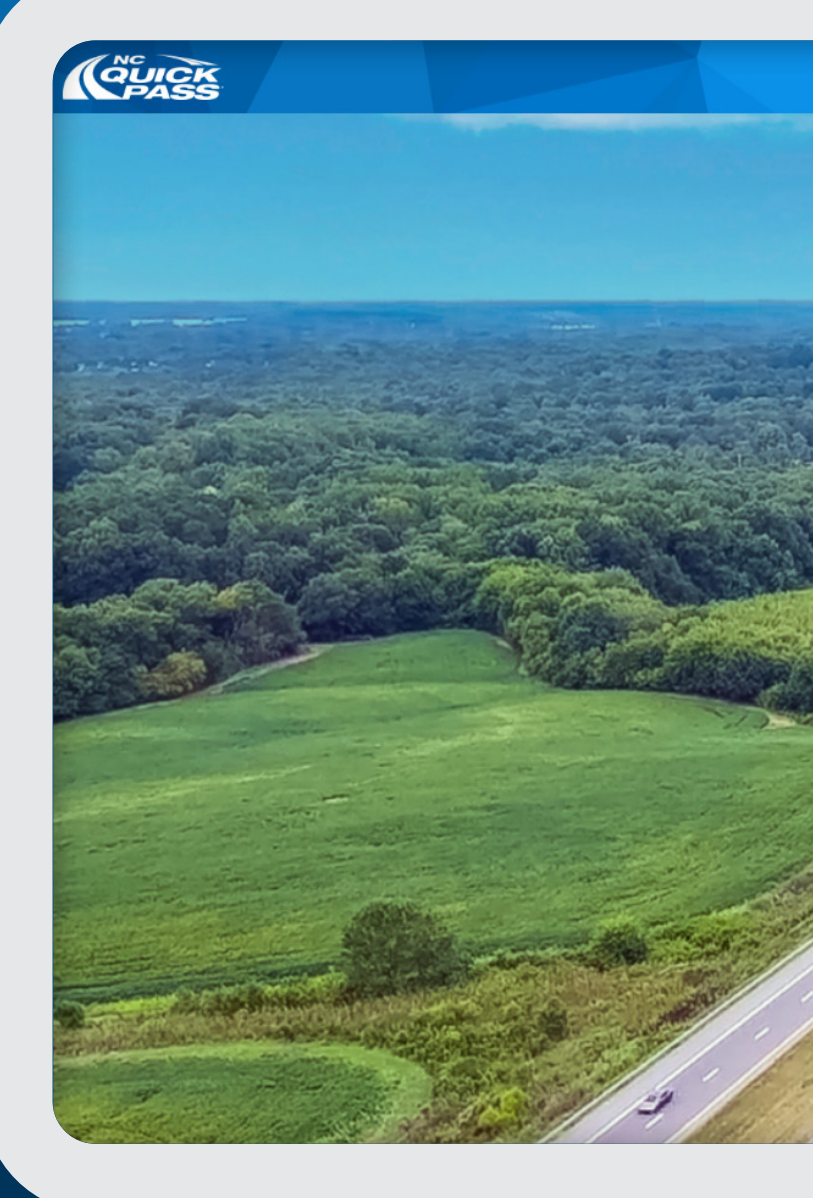

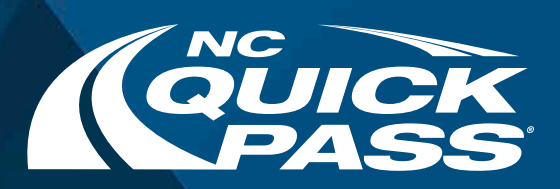

#### Login

Username \*

Password \*

Login

Remember Me

Trouble Logging in?

Forgot Password

Forgot Username

#### Don't have an account?

Sign Up

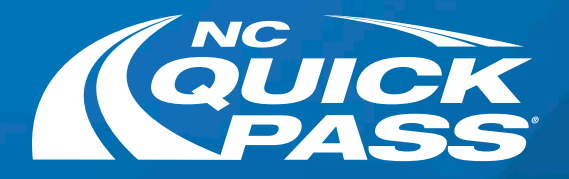

## Forgot Your Password

Follow this step-by-step guide on retrieving your password.

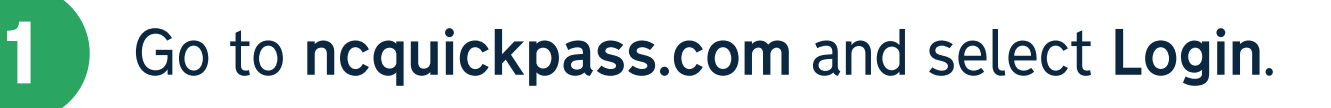

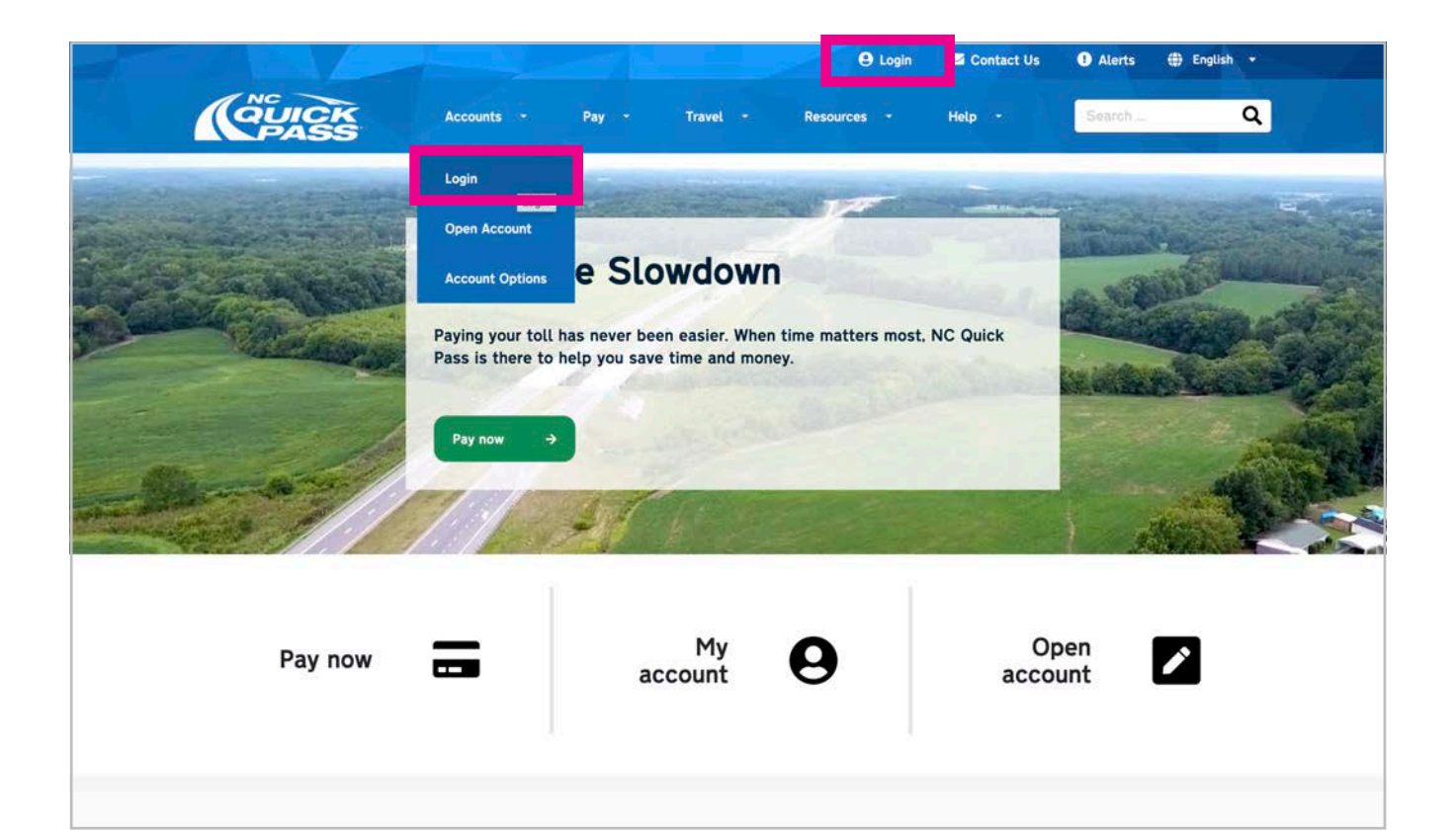

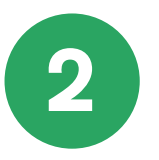

If you forgot the password to your NC Quick Pass account, select **Forgot** 

### Password.

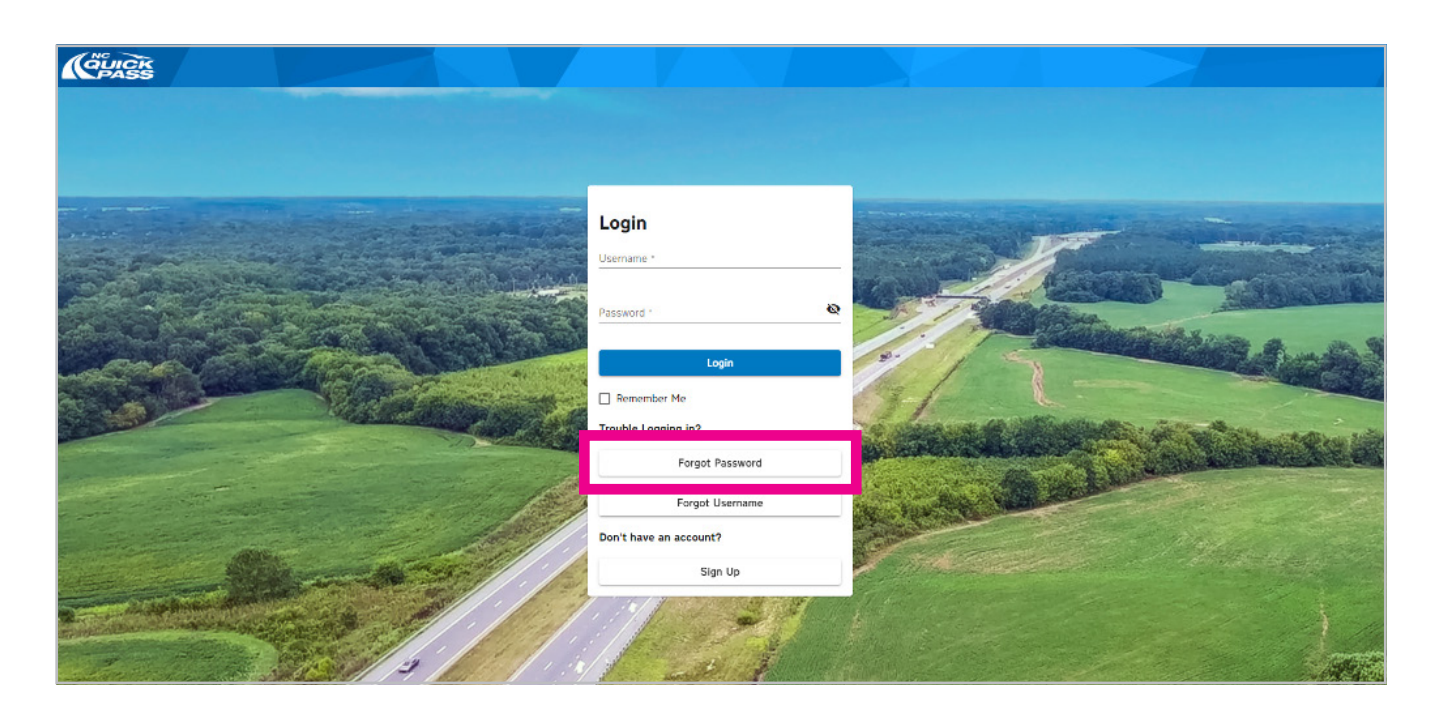

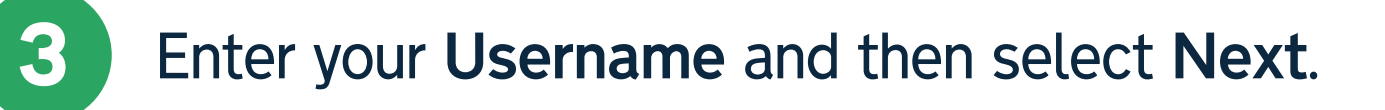

| CHUCK<br>PASS |               |          | $\Delta \sim$ |  |
|---------------|---------------|----------|---------------|--|
|               |               |          |               |  |
|               |               |          |               |  |
|               |               |          |               |  |
|               | Forgot Passwo | ord      |               |  |
|               | Customer23    |          |               |  |
|               | No            | ext      |               |  |
|               | Back T        | fo Login |               |  |
|               |               |          |               |  |
|               |               |          |               |  |
|               |               |          |               |  |

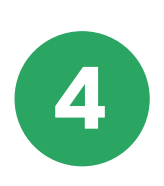

NC Quick Pass will send you an email with a temporary password. Click the link to be directed to the "Password Reset" screen.

NC Quick Pass - Password Reset Confirmation 🕨 Inbox ×

customerservice@ncquickpass.com via sendgrid.net to me •

This is an automatically generated notification. Please do not reply. If you did not initiate this request, please contact us at nequickpass.com.

Dear CUSTOMER,

Your temporary password is below: TempPassword Please login a

https://external.prod.nctabos.net/#/User/ResetPassword

o update your password.

Thank you for your business.

Sincerely,

NC Quick Pass

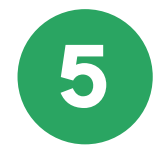

Once on the Password Reset screen, enter your username and type your temporary password from the email into the **Enter Temporary Password** field. Enter a new password twice in the **Enter New Password** fields. Click **Save** and you're all done.

| (CPASS |                                                                                                    |  |
|--------|----------------------------------------------------------------------------------------------------|--|
|        |                                                                                                    |  |
|        |                                                                                                    |  |
|        | and the second second sec |  |
|        | Password Reset                                                                                                    |  |
|        | Enter Temporary Password 1                                                                                                    |  |
|        | Enter New Password • 🔯 🖲                                                                                                    |  |
|        | Enter New Password Again *                                                                                                    |  |
|        | Save                                                                                                    |  |
|        | Back To Login                                                                                                    |  |
|        |                                                                                                    |  |
|        |                                                                                                    |  |

## Get a free NC Quick Pass sticker. Save 35% on tolls.

Visit ncquickpass.com to learn more.

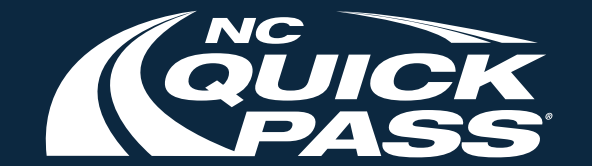